## メーラー設定手順書(Apple Mail 編)

## 1.GmailPOP 有効手順

1.1.Gmail にログインします。

1.2.Gmail ページで右上にある歯車のアイコンをクリックし、一番上の [Gmail 設定] を 選択します。

【Gmail 画面】

| (-) (2 Hp                    | popular 2 Jdx Jaka<br>N Alkakish s-uti Akiy<br>K Alkakish ( 1 Jaka | Nord () - parma - a                                                                                                    |               |
|------------------------------|--------------------------------------------------------------------|----------------------------------------------------------------------------------------------------|---------------|
| Google                       | 1                                                                  | · 🖸 🖩 para.                                                                                                    | 歯車のアイコンをクリックし |
| 1-1-                         | - 0 10                                                             | R: 1412 C 1 01                                                                                                    |               |
| 1018<br>9394-4120<br>7.3-422 | 0 0 0 0 0 7 - 1.<br>0 0 0 0 7 - 1.<br>0 0 0 0 7 - 1.               | WLL+REEL-(本会時する 7月2日<br>とこでら damail 家族大師に3 1月2日<br>doogie Apps で damail 81 1月1日                                                                                                    |               |
| 近江高6,7-13<br>下書き<br>MC+      | 1000-0-000-000-000-000-000-000-000-000-                            | The State of the second states and a second states and second states and second stat |               |

1.3. [メール転送と POP/IMAP] をクリックします。

1.4. [すべてのメールで POP を有効にする] を選択します。

1.5. POP クライアントまたは POP デバイスからアクセスした後のメールの処理方法を 選択します。

※[Gmail のコピーを削除する]を選択し、POPデバイスから受信を行うと、Gmail よりメ ールが削除され、削除されたメールについては二度と Gmail からメール受信できません。

1.6.上記で記載した各設定の確認を行い[変更を保存]をクリックします。

【メール転送とPOP/IMAP 設定】

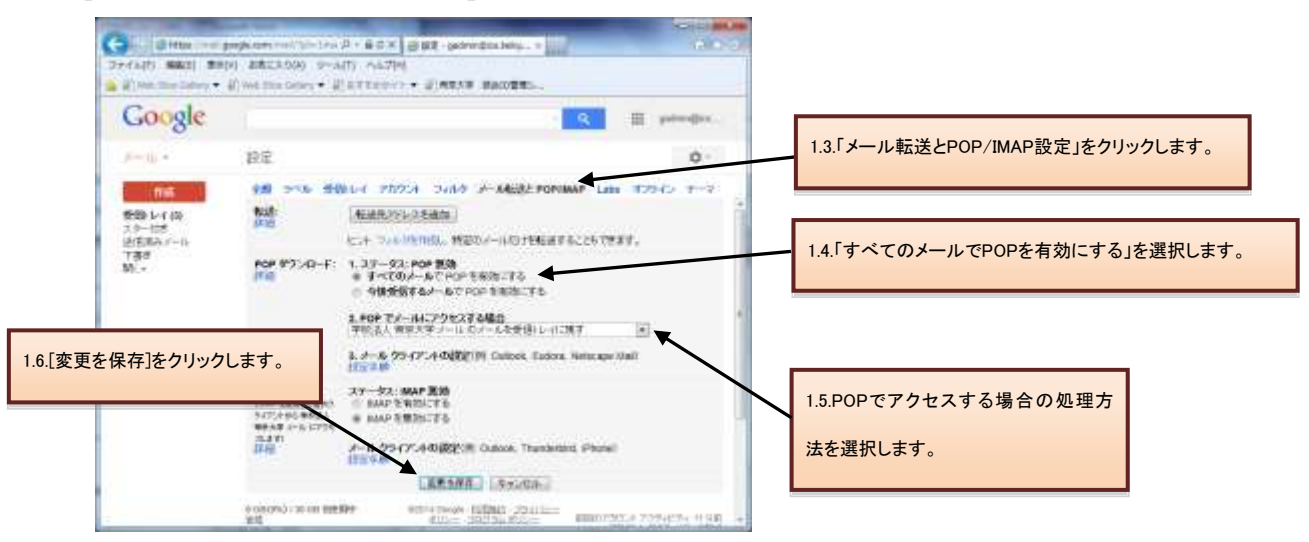

## 2.メーラーの設定手順

2.1.前述で記載したメールアカウントで POP を有効にしたら、必ず[変更を保存]をクリック してください。

2.2.Apple Mail クライアントを起動します。

2.3.[ファイル]メニューの[アカウントを追加]をクリックします。

【ファイルメニュー】

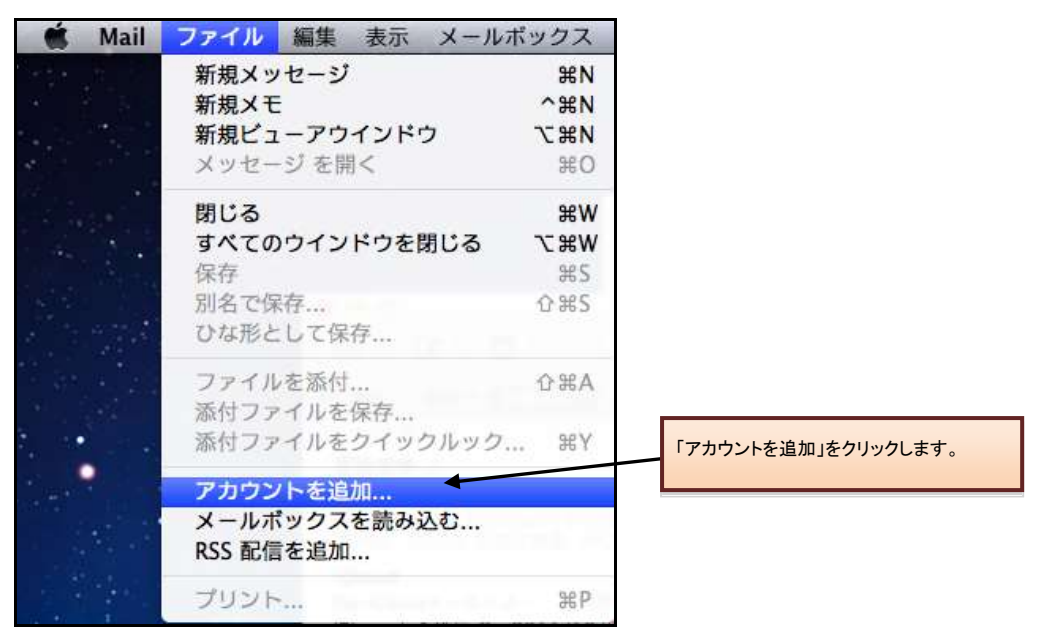

2.4. [アカウントを追加] 画面が表示される為、以下の情報を入力します。

- 1. 氏名:ご自身の名前をご入力ください。
- メールアドレス:ユーザ名@xxx.teikyo-u.ac.jp
  ※xxx には各学部のサブドメインを入力してください。
- 3. パスワード:メールアドレスのパスワードをご入力ください。

上記設定後、[続ける]をクリックします。

【アカウント追加画面】

| アカウン                               | ノトを追加                        |
|------------------------------------|------------------------------|
| アカウントを追加<br>追加のアカウントを<br>はじめに、次の情報 | 設定する手順をご案内します。<br>を入力してください: |
| 氏名:                                | 花咲 太郎                        |
| メールアドレス:                           | username@xxx.teikyo-u.ac.jp  |
| JIZ7-F:                            |                              |
| (?) (キャンセル)                        | 戻る <b>続ける</b>                |

2.5.[受信メールサーバ]設定画面が表示される為、以下の情報を入力します。

- 1. アカウントの種類: POP
- 2. 説明:オプションですので、ご自由にご入力ください(ここではわかりやすい ように Gmail と入力しています)。
- 3. 受信用メールサーバ: pop.gmail.com※
- 4. ユーザ名:ユーザ名@xxx.teikyo-u.ac.jp※
- パスワード:メールアドレス用のパスワードを入力してください。
  ※xxx には各学部のサブドメインを入力してください。

上記設定後、[続ける]をクリックします。

【受信メールサーバ設定】

| アカウン                                    | ノトを追加                                                                                  |
|-----------------------------------------|----------------------------------------------------------------------------------------|
| 受信用メールサーバ<br>アカウント<br>受信用メール<br>コ<br>パス | の種類: @ POP<br>説明: Cmail<br>サーバ: pop.gmail.com<br>ーザ名: username@xxx.teikyo-u.ac<br>ワード: |
| (?) キャンセル                               | 戻る 続ける                                                                                 |

2.6. [受信メールのセキュリティ] 設定画面が表示される為、以下の設定を行います。

1. SSL (Secure Sockets Layer) を使用:オン

2. 認証:パスワード

3. 重要:[作成]が[続ける] に変わるまでオプションボタンを長押しします。 上記設定後、[続ける]をクリックします。

【受信メールのセキュリティ設定】

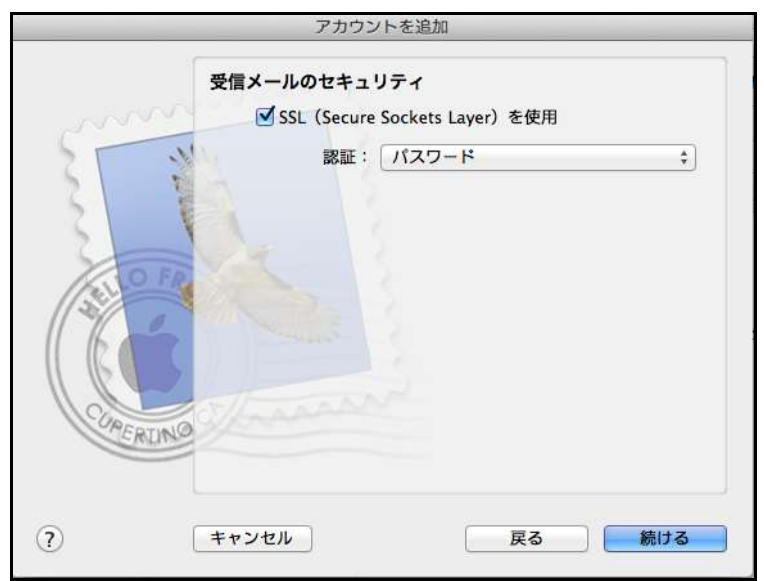

2.7. [送信用メールサーバ]設定画面が表示される為、以下の設定を行います。

- 1. 説明:オプションですのでご自由にご入力ください。
- 2. 送信用メールサーバ: smtp.gmail.com※
- 3. 認証を使用:オン
- 4. ユーザ名:ユーザ名@xxx.teikyo-u.ac.jp※
- 5. パスワード:メールアドレス用のパスワード
- 重要:[作成]が[続ける] に変わるまでオプションボタンを長押しします。
  ※xxx には各学部のサブドメインを入力してください。

上記設定後、[続ける]をクリックします。

【送信用メールサーバ設定】

|                           | アカウントを追          | 201                             |
|---------------------------|------------------|---------------------------------|
|                           | 送信用メールサーバ<br>設明: | (オプション)                         |
| 2                         | 送信用メールサーパ:       | smtp.gmail.com *<br>ぼこのサーバのみを使用 |
| 3 1                       | ☑ 跟証を使用          |                                 |
| 2 OTA                     | ユーザ名:            | username@xxx.teikyo-u.a         |
| 1 YON                     | パスワード:           |                                 |
|                           |                  |                                 |
| COMERCING                 |                  |                                 |
|                           |                  |                                 |
| $\overline{\mathfrak{O}}$ | キャンセル            | 笑る 続ける                          |

2.8.[送信メールのセキュリティ]設定画面が表示される為、以下の設定を行います。

- 1. SSL (Secure Sockets Layer) を使用:オン
- 2. 認証:パスワード

3. 重要:[作成]が[続ける] に変わるまでオプションボタンを長押しします。 上記設定後、[続ける]をクリックします。

※表示されない場合は次へ進んでください。

| 【送信メールのセキュリティ】 | 信メールのセキュリティ |  |
|----------------|-------------|--|
|----------------|-------------|--|

|       | アカウ                     | ントを追加                               |       |
|-------|-------------------------|-------------------------------------|-------|
|       | 送信メールのセキュ<br>SSL (Secur | <b>ロリティ</b><br>re Sockets Layer)を使用 |       |
| 55    |                         | パスワード                               | \$    |
| 3     | The last                |                                     |       |
| 10    | a contraction           |                                     |       |
| 16    | 2 Frank                 |                                     |       |
| QREDT | a hanne                 |                                     |       |
| CRU   |                         |                                     |       |
| 2     | ****                    | <b>PZ</b>                           | (#I+7 |

2.9. [アカウントの概要]が表示される為、受信ポート番号を調整する必要があるので、[ア カウントをオンラインにする]をオフにし、作成をクリックします。

【アカウントの概要確認】

| アカウントを追加                                                                                                    |
|----------------------------------------------------------------------------------------------------|
| アカウントの概要                                                                                                    |
| アカウントの説明: Cmail<br>氏名: 花坂 太郎<br>メールアドレス: username@xxx.teikyo-u.ac.jp<br>ユーザ名: username@xxx.teikyo-u.ac.jp<br>受信用メールサーバ: pop.gmail.com<br>SSL: 入<br>送信用メールサーバ: smtp.gmail.com<br>SSL: 入 |
| ● アカウントをオンラインにする                                                                                                    |
|                                                                                                    |

2.10. クライアントが起動したら、受信ポート番号を 995 に変更する必要があります。受信 ポート番号を編集するには、[Mail] > [環境設定]

| Mail ファイル  | 「環境設定」をクリ<br>編集 | ノックします。 |
|------------|-----------------|---------|
| Mail について  |                 |         |
| 環境設定       | ж,              | 0.64    |
| Mail のフィード | バックを送信          |         |
| サービス       | Þ               | 6       |
| Mail を隠す   | жн              | 1       |
| ほかを隠す      | <b>N</b> 第1     |         |
| すべてを表示     |                 |         |
| Mail を終了   | жQ              |         |
|            | ▶ 表示   受信 ▼     | 送信済みマン  |

2.11.アカウント設定が表示されたら [アカウント] タブ > [詳細] をクリックします。 アカウント詳細表示後、[ポート]を 995 に変更し、[SSL を使用]をオンにします。 【アカウント設定】

| ● ○ ●<br>■<br>一般 アカウント RSS                             | アカウント      「アカウント」をクリックします。             ・・・・・・・・・・・・・・・・・・・・・・・・・                                                                                                    |
|--------------------------------------------------------|----------------------------------------------------------------------------------------------------|
| アカウント<br>with a sernam<br>POP<br>iCloud<br>iCloud IMAP | アカウント情報    メールボックスの特性    詳細      ✓    このアカウントを使用    「詳細」をクリックします。      ✓    新規メッセージを自動的に受信するときに含める    「詳細」をクリックします。      ✓    メッセージ受信後にメッセージのコピーをサーバから削除:    「      1週間後    ÷    今すぐ削除      メッセージのサイズが    KB を超えるときに警告 |
| 「 <u>995」を入力し</u>                                      | 以下の詳細オブションを変更するときは、事前にシステム*<br>者に確認してください。<br>ます。<br>読証: パスワード +<br>第証: パスワード +                                                                                                    |
| + -                                                    | 3                                                                                                    |

2.12.ポート番号を更新したら、[メールボックス] > [新規メールを受信] をクリックして、 アカウントをオンラインにして新着メールをダウンロードできます。

【メールボックスメニュー】

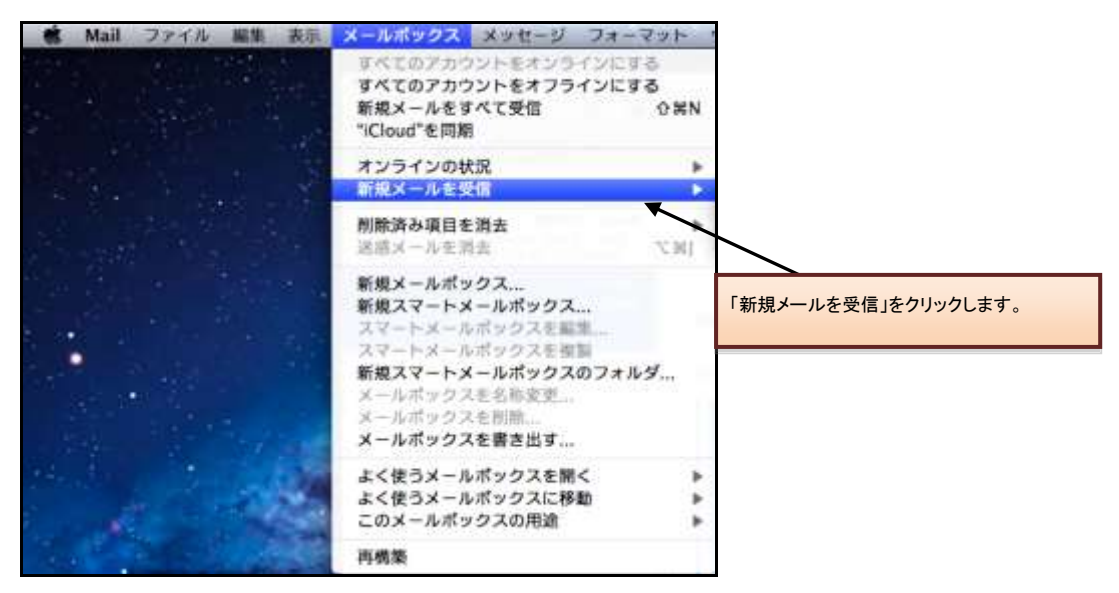

その他:

※POP の設定を行っていない場合は、[アカウントを追加画面]がはじめに表示されます。 表示された場合は、2.4.より手順を開始してください。